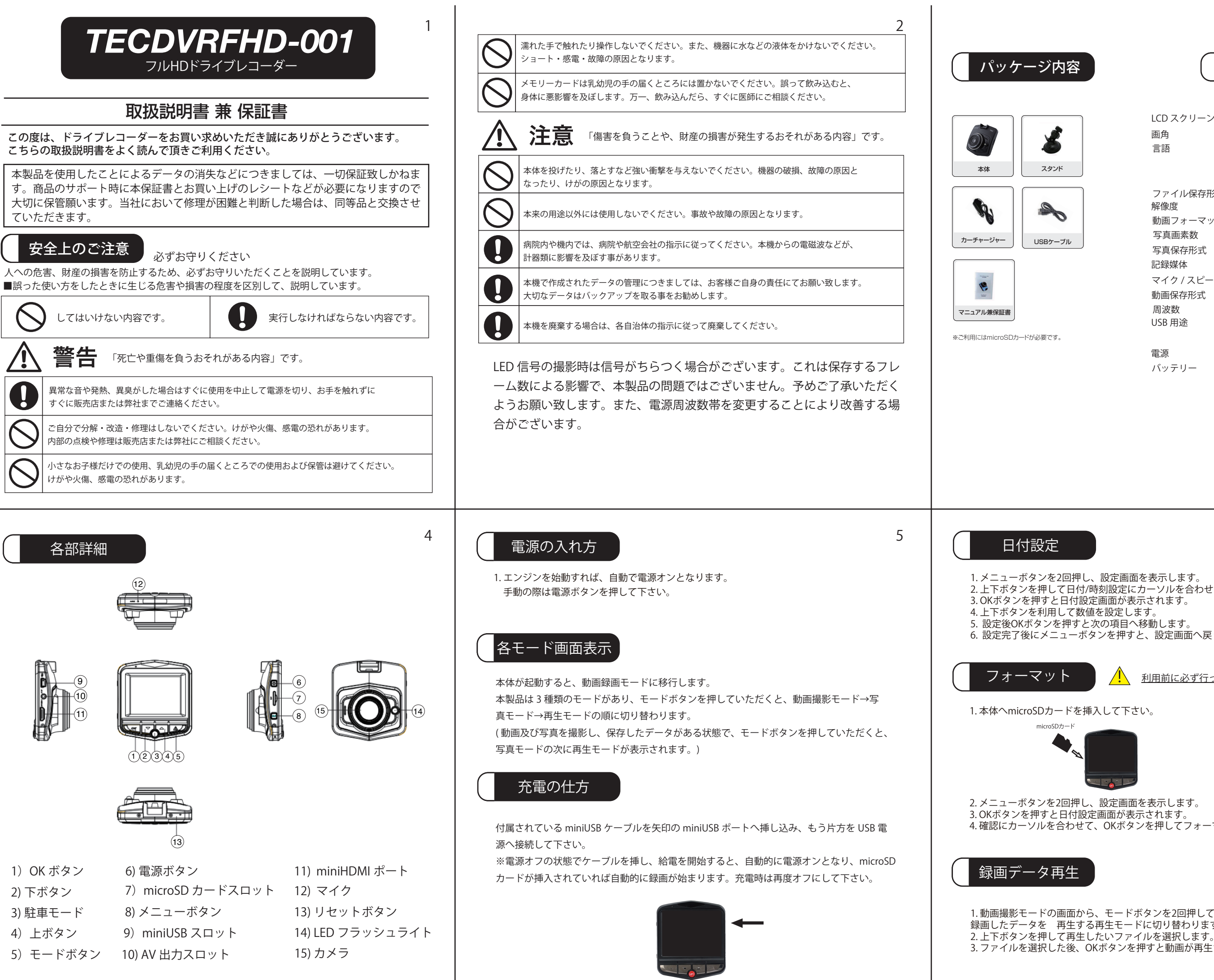

LCD スクリーンサイズ 2.46 LTPS 面角 140° 日本語、ロシア語、フランス語、 言語 イタリア語、ドイツ語、スペイン語、 英語、中国語、韓国語 ファイル保存形式 AVI 最大 1080P 解像度 動画フォーマット M-JPEG 写真画素数 100万 写真保存形式 IPEG 記録媒体 microSD カード(最大 32GB SDHC) マイク/スピーカー 対応 PAL/NTSC 動画保存形式 50HZ/60HZ 周波数 1:USB-ディスク USB 用途

2:PC-カメラ

5V 600mAh

150mAh

主な機能

雷源 バッテリー

6

2. 上下ボタンを押して日付/時刻設定にカーソルを合わせます。 6. 設定完了後にメニューボタンを押すと、設定画面へ戻ります。

利用前に必ず行ってください

4. 確認にカーソルを合わせて、OKボタンを押してフォーマット完了です。

1.動画撮影モードの画面から、モードボタンを2回押していただくことで、 録画したデータを再生する再生モードに切り替わります。 3. ファイルを選択した後、OKボタンを押すと動画が再生されます。

### 録画データ削除

1. 動画再生モードの状態で、削除したいファイルを選択し、 メニューボタンを押すと、メニューが表示されます。 2. 上下ボタンで削除の項目を選択し、OK ボタンを押した後、 選択した項目を削除を選択し、OKを押すとファイルは削除されます。 全て削除を選択すると、全録画データが削除されます。

### 写真撮影

1. 動画撮影モードからモードボタンを1度押すと、写真撮影モードに切り替わります。 2. OK ボタンを押すと撮影します。

#### 上書き録画

サイクル録画の設定を行います。

1. 動画撮影モードの状態でメニューボタンを1回押します。 2. 上下ボタンを押して上書き録画を選択し、OK ボタンを押します。 3.オフ・1分・3分・5分・10分の何れかを上下ボタンで選択します。 4. OK ボタンを押すと、上書き録画時間が設定されます。

※ファイルは古いものから自動で削除されます。

MOVIE001.avi MOVIE002.avi

MOVIE100.avi MOVIE101.avi

#### 自動オフ

10 無操作時の電源設定を行います。録画時は無効となります。

1. メニューボタンを2回押し、設定画面を開きます。 2.オフ・1分・3分のパターンから選択しOKを押すと設定完了です。 3. 設定完了後、指定時間後に電源が切れます。

#### 画面オフ

録画時の画面表示設定を行います。

1. メニューボタンを2回押し、設定画面を表示させます。 2. 上下ボタンを押して画面オフを選択し OK を押します。 3.オフ・3分・5分・10分の内、選択してOKを押すと設定が完了します。 4. 設定時間後、画面が消灯しますが、録画の方は継続して行っております。

### 録画の停止

1. 録画中は録画アイコンが点滅します。 2. OK ボタンを押して停止することができます

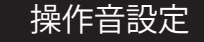

操作音のオン・オフを設定できます。

1. メニューボタンを 2 回押し、上下ボタンで操作音を選択し OK を押します。 2.オフ・オンのいずれかを選択して OK を押します。 3.オフにした場合、操作時の音が消えます

### 動体検知

7

1. 動画撮影モードからメニューボタンを1回押します。 2. 上下ボタンで動体検知を選択し、OKを押します。 3.オフ・オンのどちらかを選択して OK を押すと、設定が完了します。 動体検知とは、画面上に動きがあった場合に録画を開始する機能です。 動体検知を設定する場合、上書き録画の機能はオフにして下さい。

#### 音声録音

録画中の音声録音をオン・オフの切替が可能です。

1. 動画撮影モードの状態からメニューボタンを1回押し、 上下ボタンで音声録音を選択し、OK を押します。 2.オフ・オンのどちらかを選択すると、設定が完了します。 3. 動画撮影モード画面の状態で、上ボタンを押すと、 ショートカットで音声録音をオン・オフに切り替えることができます。

### 日付ラベル

1. 動画撮影モード画面から、メニューボタンを1回押し、 上下ボタンで日付ラベルを選択し OK ボタンを押します。 2.オフ・オンを選択して OK を押すと設定が完了します。 日付ラベルとは、録画したデータに日付を表示する機能です。 この機能をオンにすることで、録画したデータの時間が確認できます。

# 言語設定

1. メニューボタンを 2 回押し、上下ボタンで言語設定を選択し OK を押します。 2. 言語の種類が表示されるので日本語を選択して OK を押します。 3. OK を押すと、言語が日本語化されます。

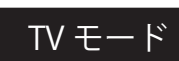

テレビへの出力設定を行います。

1. メニューボタンを 2 回押し、TV モードを選択して OK を押します。 2. NTSC と PAL の内、お使いの機器に合わせて選択して OK を押します。 3. 設定が完了すると、選択した方式で出力されます。

# 周波数

1. メニューボタンを 2 回押し、上下ボタンで周波数を選択て OK を押します。 2.50Hz と 60Hz の内

# 補助ライト

1. メニューボタンを 2 回押して、上下ボタンで補助ライトを選択して OK を押します。 2. オフ・オンの項目を選択し OK を押します。 3.オンを選択した場合、補助ライトが点灯します。 4. 撮影モード画面で電源ボタンを押すとショートカットで補助ライトのオンオフができます。

#### 8

# Gセンサー

#### 車線逸脱警告

選択してOKを押して設定完了です。

11

1. 写真撮影モードの画面からメニューボタンを1回押し、 解像度を選択し OK を押します。 2.12M・10M・8M・5M・3M・2MHD・1.3M・VGAの内、 撮影したい解像度を選択して OK を押します。 3. 設定完了後、撮影した写真は設定した解像度で撮影されます。

### 連写機能

解像度

1. 写真撮影モード画面でメニューボタンを1回押し、 上下ボタンで連射機能を選択して OK を押します。 2.オフ・オンのどちらかを選択して OK を押すと、 連写機能を設定します。 3. 連写機能をオンにしている状態でシャッターボタン (OK ボタン)を押すと、連続して撮影されます。

### 画質

1. 写真撮影モード画面でメニューボタンを1回押し、 上下ボタンで画質を選択して OK を押します。 2. 高品質・スタンダード・エコノミーの内、 お好みで選択し OK を押して完了します。

1. 動画撮影モード画面から、メニューボタンを1回押し、 上下ボタンでGセンサーを選択しOKを押します。 2. オフ・2G・4G・8G 衝撃レベルの内、 上下ボタンで選択して OK を押すと設定完了します。 (数値が低いほど、ファイルロックを行いやすくなります。) 車線を超えた時、警告音を鳴らします。 1. 動画撮影モードからメニューボタンを1回押していただき、 上下ボタンで車線逸脱警告を選択し OK を押します。 2. 機能スイッチという項目を選択し OK を押すと、 車線逸脱警告のオフ・オンが選択できます。その後、 メニューボタンを押して戻り、再度車線逸脱警告を選択し OK を押します。 3. モデルを選択し OK を押すと、普通車・商用車・トラックが表示されるので、 お使いのクマのタイプを選択し、OK を押した後に再度メニューボタンを押して戻り、 再度車線逸脱警告を選択して OK を押します。 4. 感度を選択して OK を押すと、低・高・無制限と表示されるので、 選択しOKを押します。その後、メニューボタンを押して、 再度車線逸脱警告を選択し OK を押します。 5. エリア選択にカーソルを合わせ OK を押すとエリアの選択ができます。 駐車中などにおける衝突時、電源を切った状態でも自動で電源が入り、 駐車モード 録画が始まります。(20秒程度)

1.メニューボタンを2回押し、設定画面を表示します。 2. 上下ボタンを押して駐車モードを選択しOKボタンを押します 3.オフ・2G・4G・8Gのパターンから、

写真の解像度を設定します。解像度が高ければ高いほど、 ファイルサイズが大きくなります。

※連写機能をオンにすると、クイックレビュー機能は使えません。

画像の品質を設定します。

※高品質にすることでファイルサイズが大きくなります。

12

### シャープネス

1.写真撮影モード画面でメニューボタンを1回押し、 上下ボタンでシャープネスを選択して OK を押します。 2. ダイナミック・スタンダード・ソフトの内、 お好みで選択し OK を押して完了します。

# ホワイトバランス

1. 写真撮影モード画面でメニューボタンを1回押し、 上下ボタンでシャープネスを選択して OK を押します。 2. 自動・日光・曇り・タングステンの内、 お好みのホワイトバランスを選択し OK を押して完了します。

# ISO

1. 写真撮影モード画面でメニューボタンを1回押し、 上下ボタンで ISO を選択して OK を押します。 2. 自動・100・200 の内、お好みの ISO 設定を選択して OK を押します。

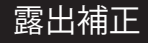

カメラの明るさ調整を行います

1. 写真撮影モード画面でメニューボタンを1回押し、 上下ボタンで露出補正を選択して OK を押します。 2. 表示される項目で、お好みの明るさを選択して OK を押して完了します。

### 手ぶれ補正

1. 写真撮影モード画面でメニューボタンを1回押し、 上下ボタンで手ぶれ補正を選択して OK を押します。 2.オフ・オンの項目が表示されるので、 どちらかを選択し OK を押して設定完了します。

# クイックレビュー 写真撮影時、シャッター後の画面表示時間を設定します。

1.写真撮影モード画面でメニューボタンを1回押し、 上下ボタンでクイックレビューを選択して OK を押します。 2.オフ・2秒・5秒の表示される項目から選択して OK を押して設定します。 3. 秒数設定を行った後に写真撮影すると、そのまま指定した秒数程、 画像が表示されます。

## 日付ラベル

1. 写真撮影モード画面でメニューボタンを1回押し、 上下ボタンで日付ラベルを選択して OK を押します。 2.オフ・日付・日付/時刻設定の項目から選択して OK を押して設定完了します。 3.日付ラベルを設定した状態で撮影を行うと、画像に日付が表示されます

# デフォルト設定

1. メニューボタンを2回押し、上下ボタンでデフォルト設定を選択してOKを押します。 2.その後、キャンセル・確認という項目が表示され、 デフォルト設定に戻したい場合、そのまま確認を選択して OK を押します。 3. デフォルト設定を行うと、今までの設定が初期化されます。

### 16

17

B) ご使用中に生じた外観上の変化。

F) 本保証書の提示がない場合。

●保証の対象は本体のみです。

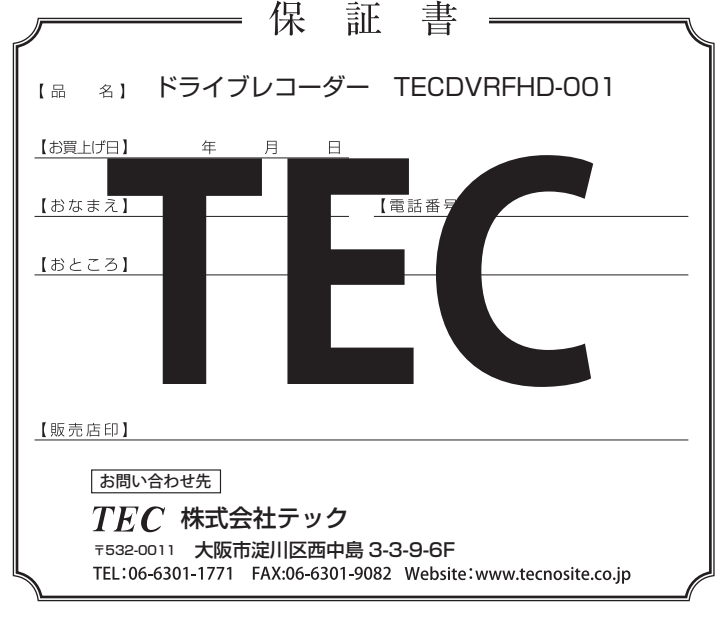

14

| 1 | ۰° | <i>\</i> , | - | ~, | - |
|---|----|------------|---|----|---|
|   | ۰  | /          | _ | _  |   |

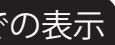

1. USB ポートへ USB ケーブルを差し込んで下さい。 2.片方をパソコンへ接続して下さい。 3. 最後に本体の電源を入れ、USB 接続画面が表示されれば完了です。 4. パソコンではリムーバブルディスクとして表示されます。

#### テレビでの表示

1. miniHDMI ポートへ miniHDMI ケーブルを差し込んで下さい。 2. 片方をパソコンへ接続して下さい。 3. 最後に本体の電源を入れ、再生モードが表示されれば完了です。

#### お買上げありがとうございました。

●正常なご使用状態で万一故障した場合、お買上げ日より 6ヶ月 間は無料にて修理調整いたします。 (本保証書は再発行いたしませんので大切に保管して下さい。)

●保証期間内に於いても次のような場合は保証しかねます。

A) お取扱いの不注意や誤ったご使用による故障、破損。

C) 誤った修理や改造による故障、損傷。又、分解や改造跡の見られるもの。

D) 火災、水害、地震や天変地異による故障、損傷。

F) 保証書の記載(お買上げ日、店印等)項目が無記入の場合や書き換えた場合。

本保証書によってお客様の法律上の権利を制限するものではありません。

18